## 完美校园平台缴费说明

1.在支付宝搜索"完美校园",选择第 一个,调转到下图界面,点击"进入"。称,或者搜索也可以,选择"合肥城 然后同意地理位置访问操作。

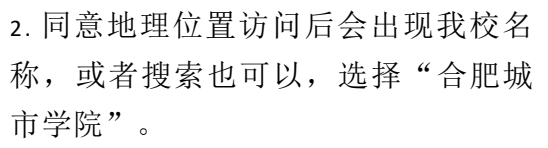

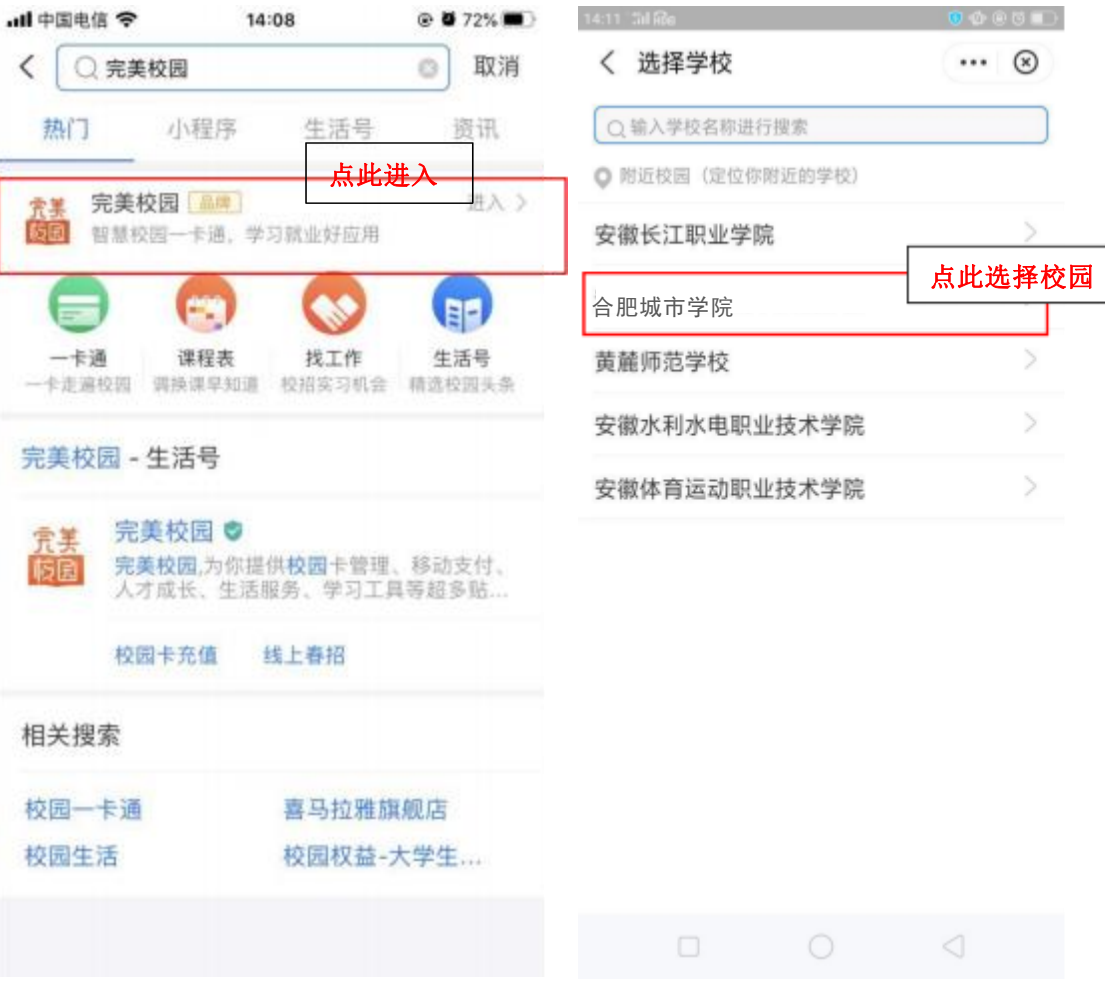

3. 进入该界面后选择"校园卡认证"。 4.信息校验界面,点击"同意协议并验证"

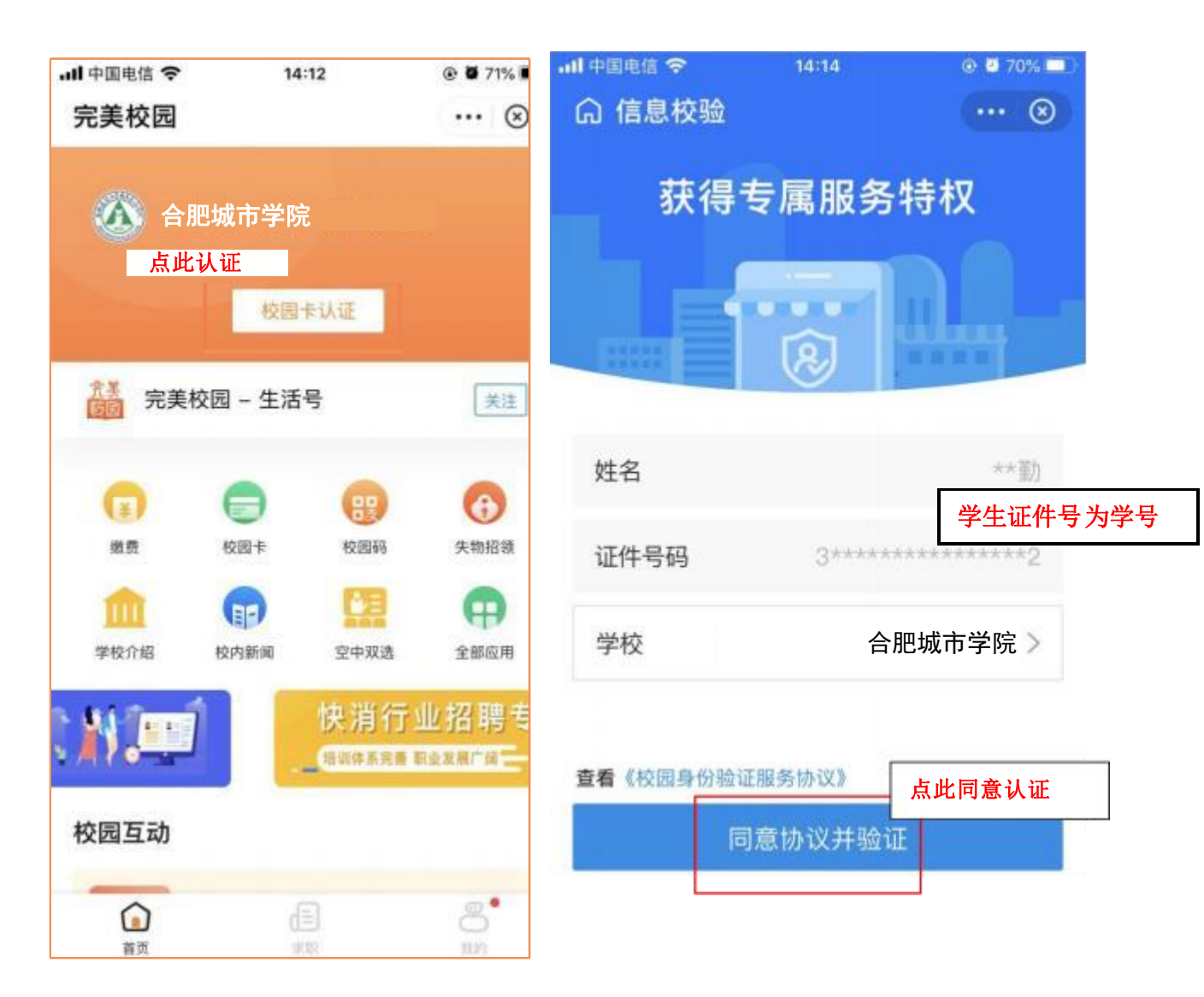

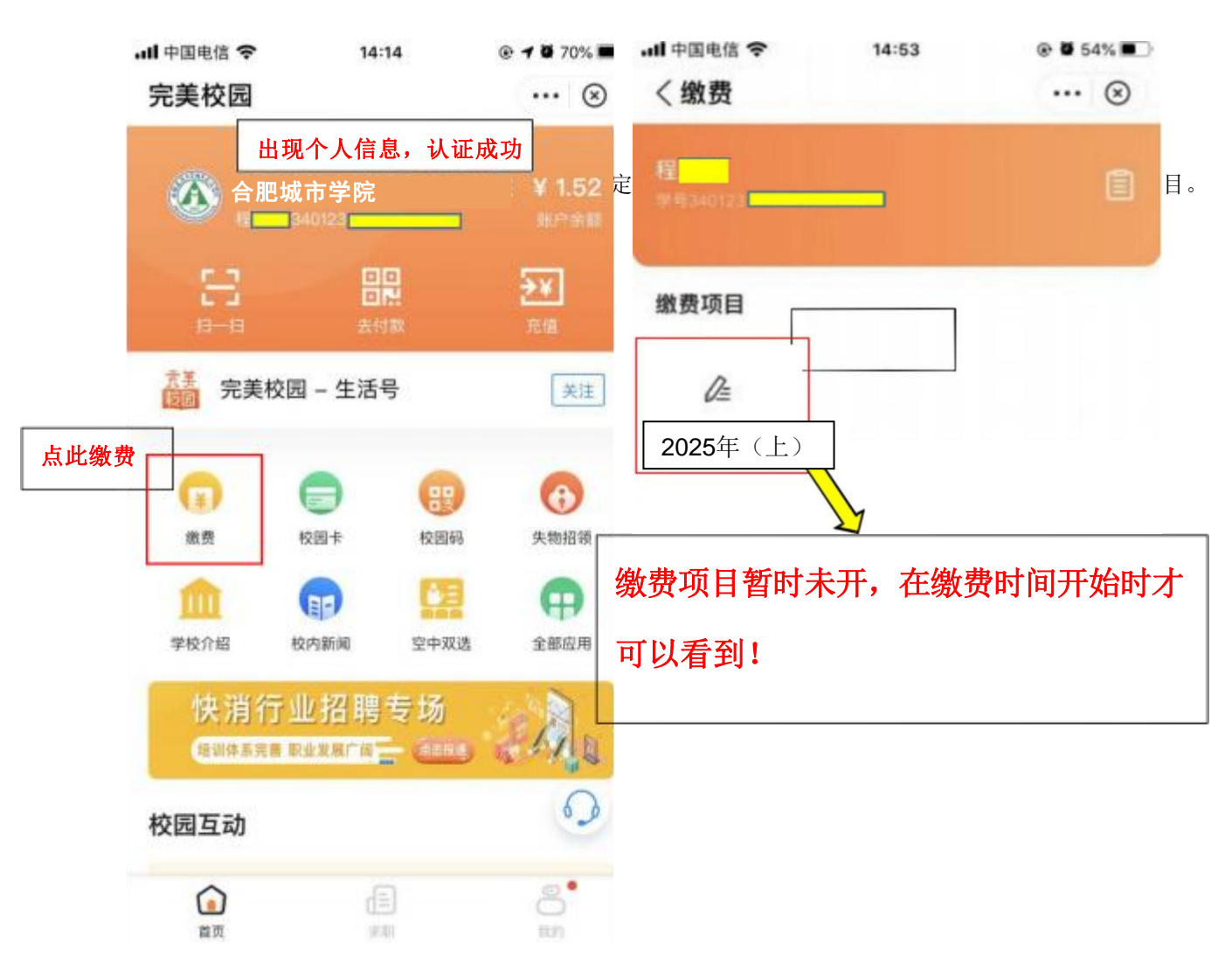

5.验证完后,进入主界面,个人信息已经绑

6. 缴费界面有 2025年(上) 计算机水平考试

| 7. 出现缴费项目和金额。                                                                                                    |               | 8. 点击支付即可。       |                   |             |  |
|----------------------------------------------------------------------------------------------------|---------------|------------------|-------------------|-------------|--|
| JII 中国电信 <b>주</b> 14                                                                                                    | :53 💿 🖉 54% 🔳 | ull 中国电信 🗢       | 14:54             | @ 🕇 🖉 53% 🔳 |  |
| < 2020(下) 计算机力                                                                                                    | k平考试 ··· ⊗    | < 2024年(下)       | 计算机水平考试           | ☆ … ⊗       |  |
| <ul> <li>■ 2025年(上);</li> <li>1</li> <li>1</li></ul> | -算 ¥35.00     | /≞ 2024          | △ 2024年(下)计算机水平考试 |             |  |
|                                                                                                    |               | 缴费单位 <b>合肥</b> 5 | 城市学院              |             |  |
|                                                                                                    |               | 繳费账号 3401        | 23                |             |  |
|                                                                                                    |               | 实缴金额             |                   |             |  |
|                                                                                                    |               | ¥ <b>35.00</b>   |                   | 不支持修改金额     |  |
|                                                                                                    |               |                  | 点此                | 支付          |  |
|                                                                                                    |               |                  | 立即支付              |             |  |
|                                                                                                    |               |                  |                   |             |  |
|                                                                                                    |               |                  |                   |             |  |
|                                                                                                    |               |                  |                   |             |  |
| 缴费时间:                                                                                                    | 2025 年 5 月 19 | 日 9:00 至 5 月     | 23日24:00          | 0           |  |
| 完美校园在                                                                                                    | E此段时间内才可      | 以看到计算机水平         | P考试缴费项目           | ∃           |  |